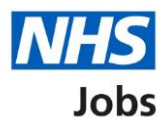

## How to download your profile in the current NHS Jobs service user guide

This user guide gives you instructions for how to download your profile in the current NHS Jobs service.

To access and download your profile data, you must have:

- an account to log in
- previously applied for a job and saved your application

# Contents

| How to download your profile in the current NHS Jobs service user guide1 |
|--------------------------------------------------------------------------|
| Log in                                                                   |
| My Profile4                                                              |
| Download my profile                                                      |

#### Log in

This page gives you instructions for how to log in to the current NHS Jobs service.

**Important:** You must have an account to log in to the current NHS Jobs service. The website address is <u>https://www.jobs.nhs.uk/</u>.

- **1.** Select the 'Log in' tab.
- 2. In the Email Address box, enter the details.
- 3. In the **Password** box, enter the details.
- 4. Select the 'Log in' button

or

5. Select the 'Forgotton your password? link.

| News Advice Cymraeg                                                                                                    | Register Log in New Website                                                                                                    |
|----------------------------------------------------------------------------------------------------|----------------------------------------------------------------------------------------------------|
| Coronavirus (COVID-19) update<br>You can search and apply for roles in the NHS, including posts relating to COVID-19, on NHS Job<br>the coronavirus page on <u>NHS UK</u> I <sup>A</sup> .<br><u>Find Coronavirus related roles here</u> . | Email Address 2 Password 3 Forgotten your password?                                                                                                    |
| Keywords or<br>Job Reference         e.g. physiotherapist, nurse, SFP-MED-340         28,504<br>live jobs                                                                                                    | Contract of the second second |
| More search options     Advanced search     Browse jobs     Browse employers                                                                                                    |                                                                                                    |
| Perform a job search, find jobs that match your skills, and apply for NHS jobs online.<br><u>Register now</u> so you can receive Jobs by E-mail to view new posts to suit your job<br>search every day.                                    |                                                                                                    |

Tip: If you've reset your password, follow steps 1 to 4.

### **My Profile**

This page gives you instructions for how to access your profile.

**Important:** You must be logged into your account, previously applied for a job, and saved your application to access your profile.

- **1.** Select the 'My NHS Jobs' tab.
- 2. Select the '<u>My Profile</u>' link.

| <u>News</u><br>Liam N                | Advice Cymraeg<br>Iarshall No notifications                                                            | Log out                                                                                                    |                                                    |                     | NHS<br>Jobs    |
|--------------------------------------|----------------------------------------------------------------------------------------------------|----------------------------------------------------------------------------------------------------|----------------------------------------------------|---------------------|----------------|
| #                                    | My NHS Jobs 🗸 My Ap                                                                                    | plications My Searches                                                                                         | Search Jobs                                        | Browse Jobs         | New Website    |
| Coron<br>You ca<br>the cor<br>Find C | My Applications<br>My Interviews<br>My Searches<br>Messages<br>Favourite Jobs                          | the NHS, including posts relating to .                                                                         | COVID-19, on NHS Jobs. For t                       | ne latest advice on | COVID-19 visit |
| Ki<br>Je                             | My Profile 2<br>My Pools<br>My Letters and Contracts<br>Account Details                                | rapist, nurse, SFP-MED-340                                                                                     | <b>28,689</b><br>live jobs                         |                     |                |
|                                      | e.g. Sunderl                                                                                           | and, BS8 1RL                                                                                                   | Search                                             | a Ca                |                |
| ● M<br>Perf<br>Sav<br>sear           | tore search options<br>orm a job search, find jobs th<br>e your searches and activate<br>ch every day. | Advanced search Browse iobs<br>at match your skills, and apply for NH<br>Jobs by E-mail to view new posts to s | Browse employers<br>S jobs online.<br>uit your job |                     |                |

#### **Download my profile**

This page gives you instructions for how to download a copy of your profile and application.

**Important:** Your data is downloaded in a portable document format (PDF).

1. Select the 'Download my profile (PDF)' button.

|  | News Advice Cymraeg                                                                                                    |                           |                | NHS             |  |  |
|--|----------------------------------------------------------------------------------------------------|---------------------------|----------------|-----------------|--|--|
|  | Liam Marshall No notifications Log out                                                                                                    |                           |                | Jobs            |  |  |
|  | My NHS Jobs 🔻 My Applications My Searches                                                                                                    | Search Jobs Bro           | owse Jobs      | New Website     |  |  |
|  | Coronavirus (COVID-19) update<br>You can search and apply for roles in the NHS, including posts relating to COVID-19, on N<br>the coronavirus page on <u>NHS.UK</u> I.<br>Find Coronavirus related roles here.                                                                                                    | IHS Jobs. For the late:   | st advice on C | :OVID-19 visit  |  |  |
|  | My Profile The information saved into your Profile can be used to populate the answers to most questions on an application form when you choose to apply for a job on NHS Jobs. The information in your Profile is stored on the system for as long as you wish - you can edit it or delete it at any time. Information in your profile is not visible to anyone else. NHS Jobs is changing. Your saved profile and application will not be transferred to the new service and will not be accessible after 31st October 2022. To download a copy of your profile and application, follow the advice listed in the latest news. |                           |                |                 |  |  |
|  |                                                                                                    |                           |                |                 |  |  |
|  | Download my profile (PDF)                                                                                                    | ccess printer-friendly ve | ersion Del     | lete my profile |  |  |

**Tip:** To find out more information, go to a user guide or video from the '**Current NHS Jobs**' section of the '<u>NHS Jobs</u>' webpage.

You've downloaded your profile in the current NHS Jobs service and reached the end of this user guide.